## **Changing the Themes**

You asked about the background (Theme) for Windows 8. Here are a couple of steps to use to get exactly what you want for the background pictures.

- 1. Clear everything off the screen.
- 2. Right click on the background
- 3. Choose "Personalize"
- 4. Find the Theme box
- 5. If you don't like any you see, you can get more "Get more themes"
- 6. Click the theme you want

To add pictures to you saved theme

- 1. Open a "Windows Explorer" Click folder on taskbar at bottom.
- 2. Click "This PC" Local Disk (C:)
  - Users (Your User Name) AppData Local Microsoft Windows Themes Theme you like DesktopBackground
- 3. Add or Remove pictures to this folder
- 4. Close "Windows Explorer
- 5. Clear everything off the screen.
- 6. Right click on the background
- 7. Choose "Personalize"
- 8. Find the Theme box
- 9. If your theme is selected, Click "Save Theme" and give it a name MySpecial
- 10. Close the Personalization screen